附件一

出國報告作業流程

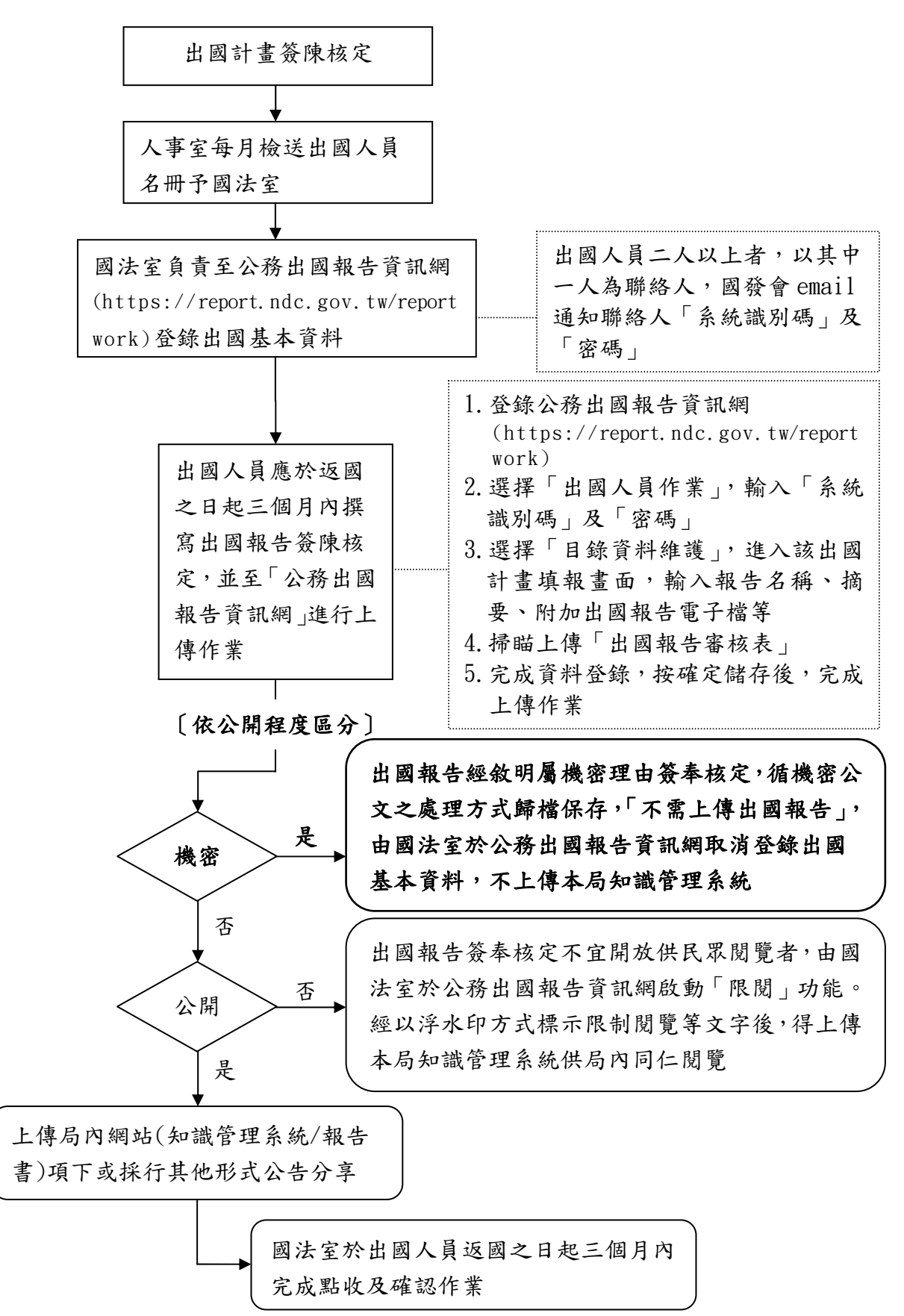